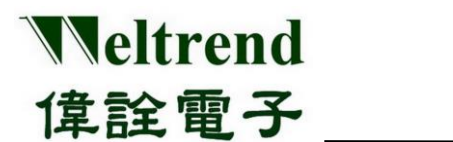

## SWD-M4

# 1对4刻录器 操作说明书

(简体版)

**Rev. 1.1** 

April 2022

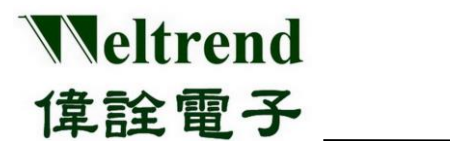

目 录

| 图表 | 長目录 | ۶ II                       |
|----|-----|----------------------------|
| 1  | 简介  | ·                          |
| 2  | 安装  | 步骤:1                       |
| 3  | 刻录  | ·器与驱动程序说明                  |
| 4  | SWI | D-M4S 程序接口                 |
| 5  | 操作  | 说明                         |
|    | 5.1 | 基础参数设定5                    |
|    | 5.2 | 进阶参数设定6                    |
|    |     | 5.2.1 Security/Boot Data   |
|    |     | 5.2.2 Simulation EEPROM 使用 |
|    | 5.3 | 联机刻录软件操作9                  |
|    | 5.4 | 脱机刻录软件操作11                 |
| 6  | 硬件  | 系统架构与使用12                  |
|    | 6.1 | 脱机功能说明13                   |
|    | 6.2 | 脱机刻录流程14                   |
| 7  | SWI | <b>D_M4</b> 主机韧体更新15       |
| 8  | 版本  | 更改纪录                       |

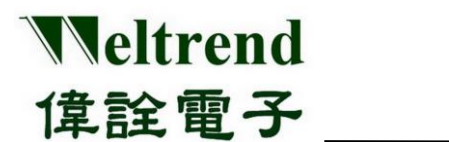

### 图表目录

| 图 3-1   | 装置列表              | 2  |
|---------|-------------------|----|
| 图 3-2   | SWD-M4 治具硬件外观     | 2  |
| 表 3-3   | DIP 模式设定表         | 3  |
| 图 4-1   | SWD-M4S 软件刻录程序    | 4  |
| 图 4-2   | Device not found  | 4  |
| 图 5-1   | Config            | 5  |
| 图 5-2   | Config. IC        | 5  |
| 图 5-3   | Serial Number     | 5  |
| 图 5-4   | Security          | 6  |
| 图 5-5   | Security Range    | 6  |
| 图 5-6   | Boot Data         | 7  |
| 图 5-7   | Simulation EEPROM | 8  |
| 图 5-8   | ISP Load File     | 9  |
| 图 5-9   | ISP Burn          | 9  |
| 图 5-10  | ISP Verify        | 10 |
| 图 5-11  | ISP Serial Flash  | 11 |
| 图 5-12  | ISP Auto          | 11 |
| 图 6-1   | Overview          | 12 |
| 图 6-2   | 功能键使用             | 12 |
| 表 6-2   | SWD-M4S 脱机功能定义表   | 13 |
| 图 6-3   | 脱机刻录器操作流程图        | 14 |
| 图 7-1-1 | DFU 软件            | 15 |
| 图 7-1   | DFU 开关            | 15 |
| 图 7-2   | DFU软件更新目标装置       | 15 |

# **Weltrend** 偉詮電子

## **SWD-M4** ARM 系列量产型刻录器操作说明 V1.1

### 1 简介

SWD-M4 刻录器是将刻录数据 HEX 透过 USB -HID 协议由 PC 端传送到 SWD-M4 主板 内,同时用 SWD 接口刻录至 ARM 系列 IC,或也可先下载 HEX 或 BIN 到 SWD-M4 主 板的 EEPROM 做为脱机刻录时使用;在线或是脱机刻录可 | 次对四颗 IC 进行刻录,适 合大量生产时使用。

### 2 安装步骤:

请于官网下载软件 <u>http://www.weltrend.com.tw/zh-cn/support/detail/49/120/65</u>

| 品号     | 项目                                   | 说明                                                              | 技术<br>数据               | 软件<br>下载 |
|--------|--------------------------------------|-----------------------------------------------------------------|------------------------|----------|
| WA007  | WLINK-<br>SWUT-M4S<br>Burner         | WLINK-SWUT-M4S 是 USB to SWUT 的1对4刻录器;支<br>持伟诠WT56Fxxx, WT51Fxxx | Doc26                  | SW28     |
| ArmM4S | 1 to 4 ARM<br>MCU Gang<br>Programmer | WT32L064/032 量产型刻录器M4S提供一对四SWD刻录<br>功能.                         | Arm_DOC 6<br>Arm_DOC 9 | ArmM4S   |

将执行文件软件 SWD\_M4S\_xxx 复制于 PC,免安装并直接点选开启,如下图。

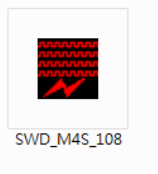

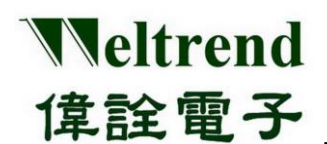

### 3 刻录器与驱动程序说明

SWD-M4 刻录器使用 USB-HID (Human Interface Device) 接口装置,软件免安装驱动程 序可直接使用,将 SWD-M4 连接到计算机 USB 接口,并使用 Windows 的设备管理器检 查所安装的装置,出现『USB 输入设备』就代表 SWD-M4 刻录器已经成功与 PC 连接。

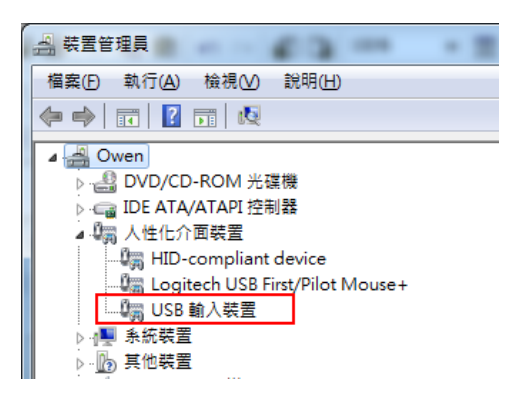

图 3-1 装置列表

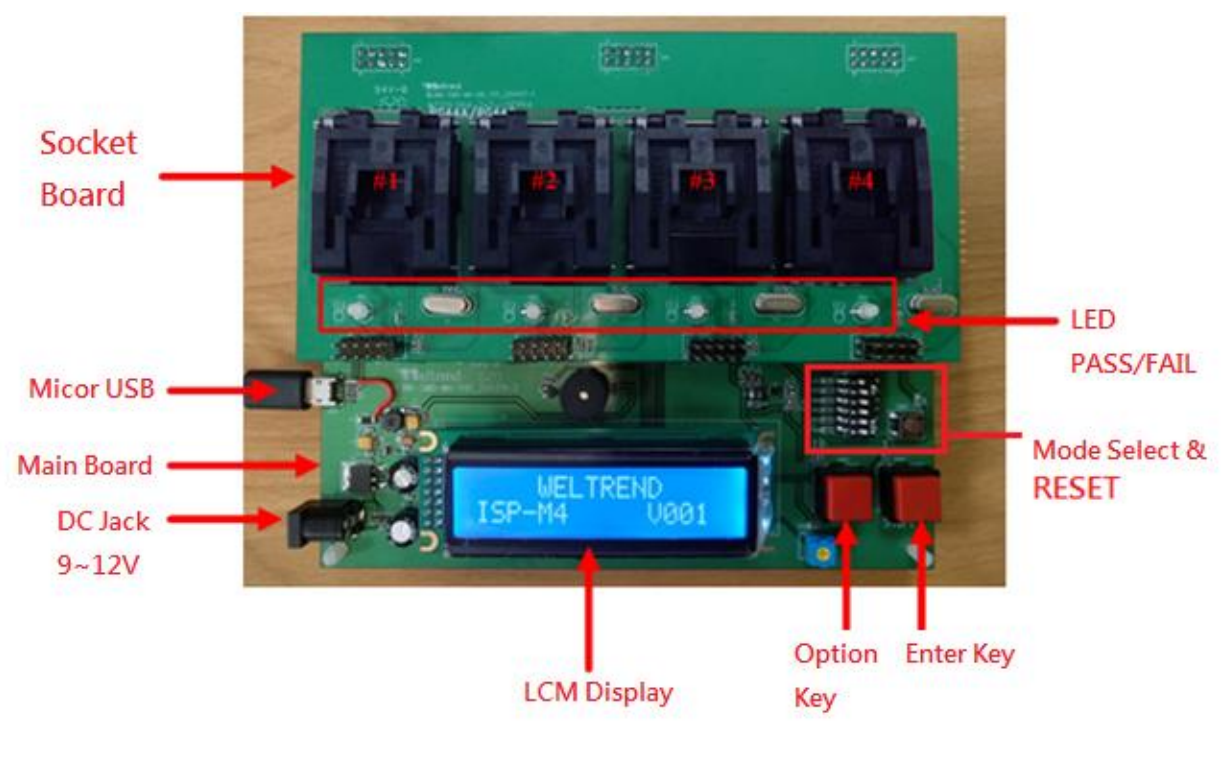

图 3-2 SWD-M4 治具硬件外观

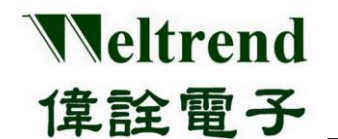

- ➢ SWD-M4 刻录器分主板与子板两部份,主板负责刻录编程控制,子板固定 MCU IC 座与 LED 显示 刻录结果,不同的 IC 封装有不同的子板。
- ▶ LCD 显示屏:显示系统版本、程序验证码、刻录成功及失败数、限烧数量等相关信息。
- ▶ 模式设定:预设 N0.1~6 皆设 ON(向右) 为一般标准刻录器模式,其它模式设定如下。

| NO | OFF (向左)        | ON (向右) |
|----|-----------------|---------|
| 1  | USB 功能关闭        | USB 开启  |
| 2  | Reader 模式       | 标准刻录模式  |
| 3  | 1对1             | 1对4     |
| 4  | 单纯 Erase 模式     | 标准刻录模式  |
| 5  | 保留 INF 与数据区     | 标准刻录模式  |
| 6  | 原厂除错/Handler 模式 | 标准刻录模式  |

#### 表 3-3 DIP 模式设定表

备注: 若是 SWD-M4 韧体版本为 V005 之前版本, DIP No.1 需设朝左(OFF)为 USB 开启,朝右(ON)为脱机刻录, 或请将韧体更新为最新版本,可参考本章节 7 SWD\_M4 主机韧体更新说明。

本文件为伟诠电子股份有限公司机密数据,未经许可不得擅自复印或备份。

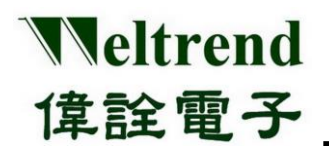

### 4 SWD-M4S 程序接口

| SWD ISP M49 _ WT32L064 V1.08                                                                                                    | ,                           |
|----------------------------------------------------------------------------------------------------|-----------------------------|
| ISP_IC ISP_SF EEPROM Security/Boot Data Config.<br>Help Exit                                                                                                    | ▲ ISP IC: 刻录窗口接口            |
| Load Hex/Bin Size: 65536 CRC16 80EF                                                                                                    | ◆ ISP_SF: 刻录Flash界面         |
|                                                                                                    | ◆ EEPROM: IC内部 512 Byte 记忆区 |
|                                                                                                    | ◆ Security/Boot: 保护等级与初始    |
| <b>Coburn</b> 1 2 3 4                                                                                                    | ◆ Config.: IC选择与滚码设定        |
| C:\Weltrend\ARM32\SWD_M4S\Custome_BIN\64K.bin                                                                                                    | ◆ Help: 版本信息及问题支持窗口         |
|                                                                                                    | ◆ Exit: 离开此程序               |
|                                                                                                    | i                           |
|                                                                                                    |                             |
| Clear                                                                                                    |                             |
| Burner Counter                                                                                                    |                             |
| Total:         686         Pass:         395         Fail:         291         Reset           Yield:         57.58%         Count         Count         Count         Count |                             |
| ☐ Verify Mode                                                                                                    |                             |
|                                                                                                    |                             |

图 4-1 SWD-M4S 软件刻录程序

#### > 基本步骤:1确认 IC 型号 → 2 开启刻录 HEX 檔 → 3 确认 CRC 正确 → 4 执行刻录

备注: 若是 PC 未连接 SWD-M4 治具,程序会出现 Warning Message,如下图:

| SWD_M4S | ×                      |
|---------|------------------------|
| 8       | HID device Not Found ! |
|         | 確定                     |

图 4-2 Device not found

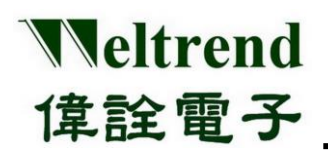

### 5 操作说明

#### 5.1 基础参数设定

#### ▶ 软件选单→Config,刻录前请先设定刻录的 IC 型号。

| Configuration      | ×               |  |  |  |  |  |
|--------------------|-----------------|--|--|--|--|--|
| ISP Target WT32L06 | 65536 Byte      |  |  |  |  |  |
| 🗖 Serial Number —  |                 |  |  |  |  |  |
| 🗖 In Main Code     | ✓ In EEPROM     |  |  |  |  |  |
| Address :          | 1FC h           |  |  |  |  |  |
| Initial Serial No. | <b>67</b> d     |  |  |  |  |  |
| 🗹 Auto Increaser   | nent after burn |  |  |  |  |  |
| ОК                 | Cancel          |  |  |  |  |  |
|                    |                 |  |  |  |  |  |
|                    |                 |  |  |  |  |  |

图 5-1 Config.

▶ 选择刻录的 IC 型号。

| C | onfiguration |          |              | x |
|---|--------------|----------|--------------|---|
|   | ISP Target   | WT32L064 | ▼ 65536 Byte |   |
|   |              |          |              |   |

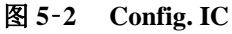

选择是否启用滚动码(流水号)功能与设定滚动码(Rolling-SN)等启始值及存放地址。 SN 起始地址可选用 Main Flash (64KB)或 INF1(512B)区域内。

| 🗖 Serial Number —  |                 |
|--------------------|-----------------|
| 🗖 In Main Code     | 🗹 In EEPROM     |
| Address :          | 1FC h           |
| Initial Serial No. | <b>67</b> d     |
| 🗹 Auto Increaser   | ment after burn |
| ОК                 | Cancel          |
|                    |                 |

图 5-3 Serial Number

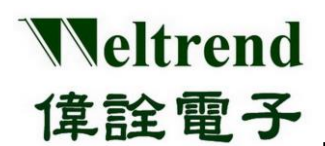

5.2 进阶参数设定

#### 5.2.1 Security/Boot Data

 Security/Boot Data 可读取目前 IC 的程序设定与保护等级,用户若欲修改需透过 FW 编译再烧入 IC,详细 用法请参考 CMSIS 的 wt32l064\_flashext.h 与 wt32l064\_flashext.lib 的用法

| Convitu |                   |                         |                                |
|---------|-------------------|-------------------------|--------------------------------|
| RDP Pr  | otect · 🔽 Level ( |                         | Protect Area:                  |
|         | Leven             |                         |                                |
| 🗆 Кеа   | d + Write Protect | tion 🔲 Write Protection | None Protection                |
| VID :   | FFFF              | BOOT_PIN_CFG            | UART_ISP_CFG                   |
| PID :   | FFFF              | Enable : Disable 🔻      | En/Disable USB ISP : Disable 🔻 |
| PLL L:  | FFFF              | Port: PA 🔻              |                                |
| PLL_H:  | FFFF              | Pin: 0 V                |                                |
| SN EN:  | Disable 🔻         | Pull En : Disable       |                                |
|         | FFFF              |                         | Devid Class                    |
| SN2 ·   | FFFF              | Active: Low             | Read Close                     |
| 5142.   |                   |                         |                                |

图 5-4 Security

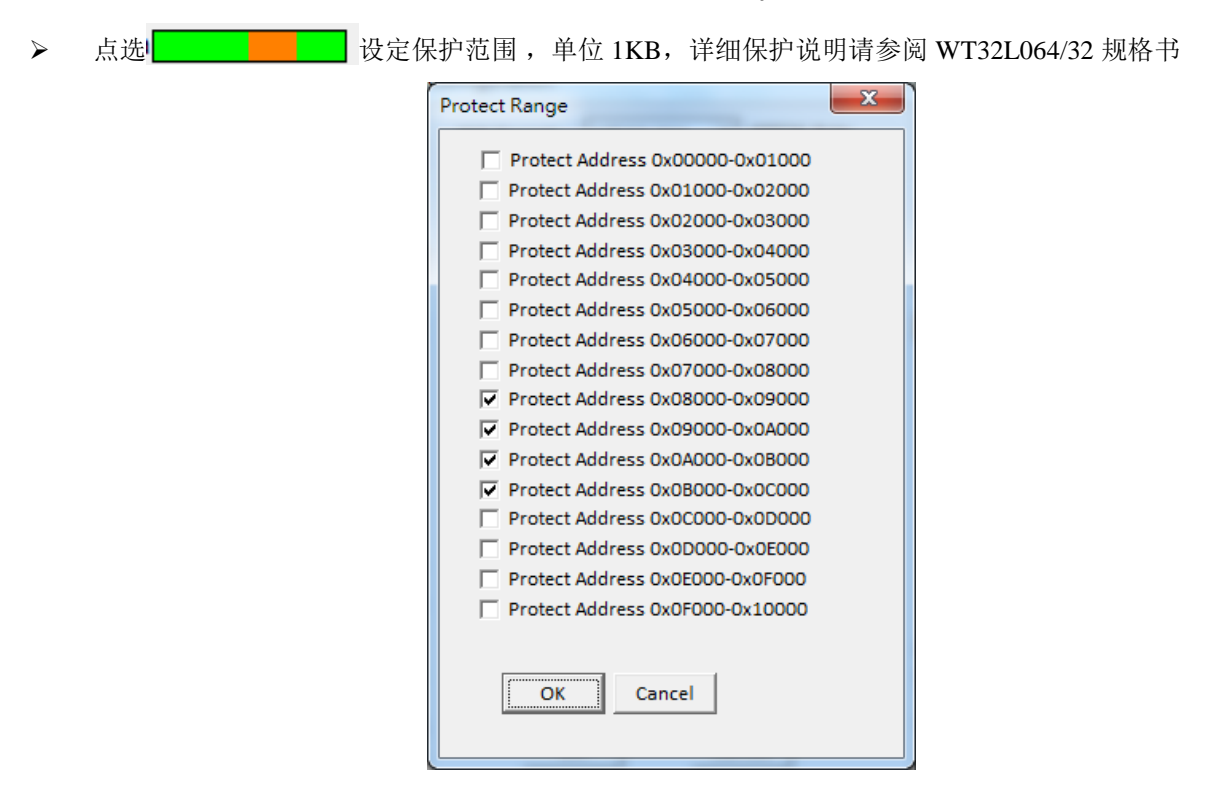

图 5-5 Security Range

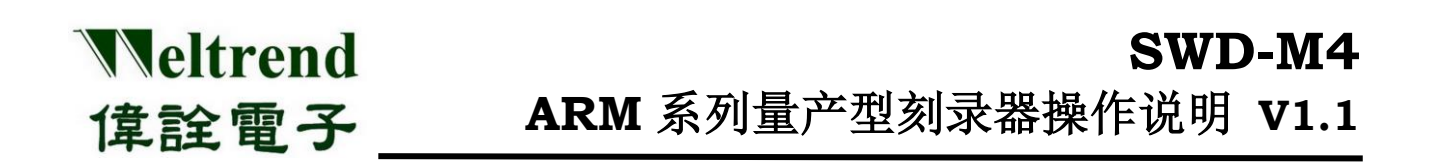

- ▶ 下半部窗口,依参数设定原厂 BOOTLOAD 与 USB 程序启动条件,若为 FFFF 则不使用参数而是默认值。
- > 若有放 IC 可按键 "Read"读取 Serial Flash 当下在 IC 型号、程序保护等级、程序启动的设定

| VID :  | FFFF      | BOOT_PIN_CFG        | UART_ISP_CFG                     |
|--------|-----------|---------------------|----------------------------------|
| PID :  | FFFF      | Enable : Disable 🔻  | En/Disable USB ISP : Disable 🔻   |
| PLL_L: | FFFF      | Port : PA 🔻         | UARTX_POSy : UART0_DEF_PA9PA1C - |
| PLL_H: | FFFF      | Pin : 0 🔻           | ,                                |
| SN_EN: | Disable 💌 | Pull En : Disable 🔻 |                                  |
| SN1:   | FFFF      | Active : Low 🔻      | Read Close                       |
| SN2:   | FFFF      | ,                   |                                  |
| SN3 :  | FFFF      |                     |                                  |

图 5-6 Boot Data

#### BOOT DATA 参数说明

VID/PID: 原厂 Bootloader 使用 USB 之 PID/VID, 预设 0x32 0x64 PLL\_L/H: 初始工作频率使用 PLL 的倍率,关闭设 PLL\_L=0xFFFF、PLL\_H=0xFFFF,则 IRC 使用 HSI SN\_EN: 启动序号功能 SN1~3: USER 序号内容,固定寻址(0x1FF00054~0x1FF0005C),此处序号无法递增。

#### BOOT\_PIN\_CFG

Enable: 启动 HW RESET PIN 功能 Port: 使用的 RESET PORT Pin: 使用的 RESET PIN Pull En: 使用的 RESET PIN 上下拉设定 Active: 使用的 RESET PIN 触发条件

#### UART\_ISP\_CFG

EN/Disable USB ISP: 启动原厂 BOOT/UART ISP 功能 UARTx/POSy: 选择 UART ISP 使用的 GPIO

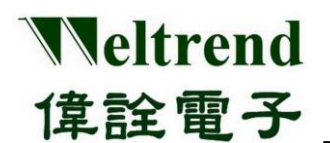

#### 5.2.2 Simulation EEPROM 使用

用户除了可使用 64KB 的 Main Flash 存放数据,WT32L064/32 还有额外 512B 内存 (Simulation EEPROM) 提供用户可记录非程序段的数据,寻址地址为 0x1FF0600~0x1FF07FF。

| SWD ISP M4S _ WT32L064 V1.02           |    |    |    |    |    |    |    |    |    |    |           |    |           |           |           |           |                 |
|----------------------------------------|----|----|----|----|----|----|----|----|----|----|-----------|----|-----------|-----------|-----------|-----------|-----------------|
| ISP_IC ISP_SF EEPROM Config. Help Exit |    |    |    |    |    |    |    |    |    |    |           |    |           |           |           |           |                 |
|                                        | 00 | 01 | 02 | 03 | 04 | 05 | 06 | 07 | 08 | 09 | <u>0A</u> | OB | <u>0C</u> | <u>OD</u> | <u>0E</u> | <u>0F</u> | Salact Sackat   |
| 00                                     | 11 | 22 | 33 | 44 | 55 | 66 | 77 | 88 | 99 | AA | BB        | CC | DD        | EE        | FF        | 00        | Select Socket : |
| 10                                     | 00 | 00 | 00 | 00 | 00 | 00 | 00 | 00 | 00 | 00 | 00        | 00 | 00        | 00        | 00        | 00        | 1 •             |
| 20                                     | 00 | 00 | 00 | 00 | 00 | 00 | 00 | 00 | 00 | 00 | 00        | 00 | 00        | 00        | 00        | 00        | 1               |
| 30                                     | 00 | 00 | 00 | 00 | 00 | 00 | 00 | 00 | 00 | 00 | 00        | 00 | 00        | 00        | 00        | 00        | Open Debug      |
| 40                                     | 00 | 00 | 00 | 00 | 00 | 00 | 00 | 00 | 00 | 00 | 00        | 00 | 00        | 00        | 00        | 00        | Road            |
| 50                                     | 00 | 00 | 00 | 00 | 00 | 00 | 00 | 00 | 00 | 00 | 00        | 00 | 00        | 00        | 00        | 00        | Redu            |
| 60                                     | 00 | 00 | 00 | 00 | 00 | 00 | 00 | 00 | 00 | 00 | 00        | 00 | 00        | 00        | 00        | 00        | Write           |
| 70                                     | 00 | 00 | 00 | 00 | 00 | 00 | 00 | 00 | 00 | 00 | 00        | 00 | 00        | 00        | 00        | 00        |                 |
| 80                                     | 00 | 00 | 00 | 00 | 00 | 00 | 00 | 00 | 00 | 00 | 00        | 00 | 00        | 00        | 00        | 00        | Erase           |
| 90                                     | 00 | 00 | 00 | 00 | 00 | 00 | 00 | 00 | 00 | 00 | 00        | 00 | 00        | 00        | 00        | 00        | Save Data       |
| A0                                     | 00 | 00 | 00 | 00 | 00 | 00 | 00 | 00 | 00 | 00 | 00        | 00 | 00        | 00        | 00        | 00        |                 |
| BO                                     | 00 | 00 | 00 | 00 | 00 | 00 | 00 | 00 | 00 | 00 | 00        | 00 | 00        | 00        | 00        | 00        | Load Data       |
| C0                                     | 00 | 00 | 00 | 00 | 00 | 00 | 00 | 00 | 00 | 00 | 00        | 00 | 00        | 00        | 00        | 00        |                 |
| D0                                     | 00 | 00 | 00 | 00 | 00 | 00 | 00 | 00 | 00 | 00 | 00        | 00 | 00        | 00        | 00        | 00        |                 |
| E0                                     | 00 | 00 | 00 | 00 | 00 | 00 | 00 | 00 | 00 | 00 | 00        | 00 | 00        | 00        | 00        | 00        |                 |
| F0                                     | 00 | 00 | 00 | 00 | 00 | 00 | 00 | 00 | 00 | 00 | 00        | 00 | 00        | 00        | 00        | 00        |                 |
| 100                                    | 00 | 00 | 00 | 00 | 00 | 00 | 00 | 00 | 00 | 00 | 00        | 00 | 00        | 00        | 00        | 00        |                 |
| 110                                    | 00 | 00 | 00 | 00 | 00 | 00 | 00 | 00 | 00 | 00 | 00        | 00 | 00        | 00        | 00        | 00        |                 |

图 5-7 Simulation EEPROM

- ▶ 选择 Socket 编号,按下"Open Debug"按键可用"Read/Write"按键及时读写参数内容或按下"Erase"按键删除全部参数内容。
- ➢ 按下格点可编修改内容,编修完成后,可按下"Save Data"按键将参数内容储存成档案,提供在 Config. Dialog 使用,亦可用"Load Data"按键将参数内容载回。

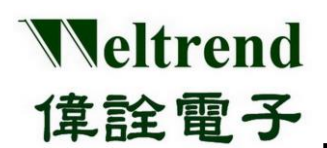

- 5.3 联机刻录软件操作
- ▶ 刻录前先检查 IC 型号、程序保护等级、程序启动设定。
- 按键"Load Hex/Bin"选定欲刻录的 Hex/Bin 格式的档案。 备注: Hex 格式的档案会被转换成 Bin 格式的档案。

选定欲刻录的档案后,会在主接口显示档案大小、CRC16以及档案位置。

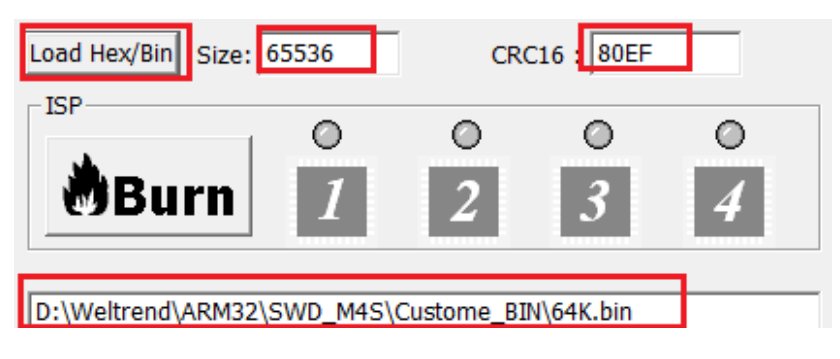

图 5-8 ISP Load File

▶ 按键"Burn":将选定的 Hex/Bin 档案烧入至 IC 中,刻录过程显示橘灯,完成后会显示花费时间,若刻录 成功显示绿灯,若刻录失败显示红灯。刻录总数量成功数量失败数量及良率亦将显示于下方。

| Burn 2 3 4                                                                                                    |         |
|----------------------------------------------------------------------------------------------------|---------|
| program information data elapsed time : 0.3 seconds on site 1<br>Begin verify information data on site 1<br>verify information data elapsed time : 2.0 seconds on site 1<br>Begin program information parameter data on site 1<br>program information data elapsed time : 0.5 seconds on site 1<br>Begin verify information data on site 1 | 4 III + |
| ۰                                                                                                    |         |
| Burner Counter<br>Total : 950 Pass : 507 Fail : 443 Reset<br>Yield : 53.37% Count                                                                                                    |         |

图 5-9 ISP Burn

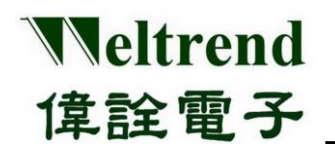

▶ 按键"CMP":勾选 Verify Mode,按"CMP"键,比对 IC 内部已刻录的程序代码,将所选定的档案(\*.Bin) 与 IC 内部已刻录的程序做比较,以判断所选定的档案是否与 IC 内的程序相符(须先按下 Load Hex/Bin 按 键来加载想要比较的档案),比较完成后会显示花费时间。比对成功显示绿灯,若比对失败显示红灯。

| SWD ISP M4S _ WT32L064 V1.08                                 |                |
|--------------------------------------------------------------|----------------|
| ISP_IC ISP_SF EEPROM Security/Boot Data Config.<br>Help Exit |                |
| Load Hex/Bin Size: 65536 CRC16 : 80EF                        |                |
| CMP 0 0 0<br>1 2 3                                           | 0<br>4         |
| D:\Weltrend\ARM32\SWD_M4S\Custome_BIN\64K.bin                |                |
| Clear Burner Counter                                         |                |
| Total : 687 Pass : 396 Fail : 291<br>Yield : 57.64%          | Reset<br>Count |
| ▼ Verify Mode                                                |                |

图 5-10 ISP Verify

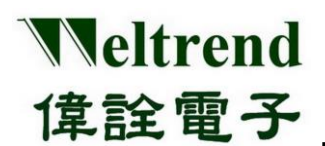

#### 5.4 脱机刻录软件操作

此功能是将刻录的数据上传到 SWD-M4 主机上的 Serial Flash,以供脱机刻录时使用。

| SWD ISP M4S _ WT32L064 V1.08                                       | X |  |  |  |
|--------------------------------------------------------------------|---|--|--|--|
| ISP_IC ISP_SF EEPROM Security/Boot Data Config.                    |   |  |  |  |
| Help Exit                                                          |   |  |  |  |
| Load Hex/Bin Size: 65536 CRC16 : 80EF                              |   |  |  |  |
| Auto. Verify Erase Cancel                                          |   |  |  |  |
|                                                                    |   |  |  |  |
| D:\Weltrend\ARM32\SWD_M4S\Custome_BIN\64K.bin<br>Begin grase flash |   |  |  |  |
| Walting                                                            |   |  |  |  |
| erase flash elapsed time : 15.2 seconds<br>Begin programming       |   |  |  |  |
| program successful, elapsed time : 2.7 seconds                     |   |  |  |  |
| Begin verifying                                                    |   |  |  |  |
|                                                                    |   |  |  |  |
| due 1                                                              |   |  |  |  |
| Clear                                                              |   |  |  |  |
| Flash                                                              |   |  |  |  |
|                                                                    |   |  |  |  |
| Enable Limited Quantity 1000 PCS                                   |   |  |  |  |
|                                                                    |   |  |  |  |
|                                                                    |   |  |  |  |

图 5-11 ISP Serial Flash

- ▶ 检查 IC 型号、程序保护等级、等参数设定是否正确。
- ▶ 勾选或取消勾选决定是否限制 SWD-M4 脱机刻录 IC 之数量、输入限制数量。
- 按键 "Load Hex/Bin" 选定欲刻录的 Hex/Bin 格式的档案。 按键 "Auto"此按键的功能就是整合上述『Program』与『Verify』的功能,当按下此一按键后会将所指定 档档案刻录至 Serial Flash 当中,最后当刻录完成之后会将内部的程序读出来与指定刻录的目的档做比对, 如果比对的过程当中有遇到任何错误,窗口会跳出错误讯息并且中断操作。

| Auto.                                                                                                    | Verify                                                                                        | Erase                                                 | Cancel                  |  |
|----------------------------------------------------------------------------------------------------|-----------------------------------------------------------------------------------------------|-------------------------------------------------------|-------------------------|--|
| D:\Weltrend\<br>Begin erase f<br>Waiting<br>erase flash e<br>Begin program<br>program succ<br>Begin verifyin<br>Verify elapse | ARM32\SWD_N<br>lash<br>lapsed time : 1<br>mming<br>cessful, elapsed<br>ig<br>d time : 9.0 see | 14S\Custome<br>5.2 seconds<br>I time : 2.7 s<br>conds | ₽_BIN\64K.bin<br>æconds |  |

图 5-12 ISP Auto

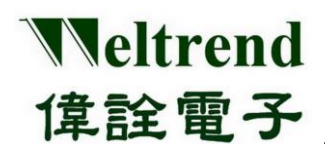

### 6 硬件系统架构与使用

SWD-M4 治具在脱机使用时,提供三种不同的功能分别如下:

- ▶ 刻录与验证目标 IC: 将用户存在治具上的数据复制到目标 IC 并确认写入结果
- ▶ 验证目标 IC:确认目标 IC 与治具的资料是否相符并比对 CRC16 检查码

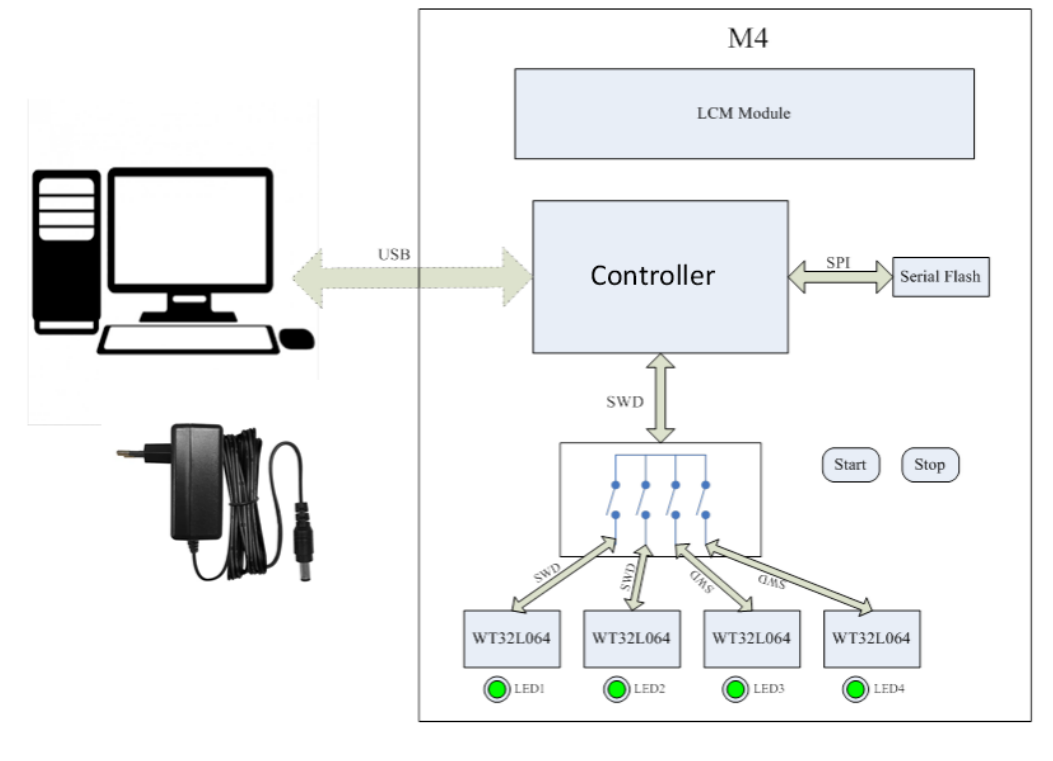

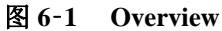

参考章节3的表 3-3 DIP 模式设定表之指拨开关来做模式设定,如下图上方为模式切换 DIP-SW 与 RESET 按钮,下方右键为功能启动,左键为显示页面切换,黄色旋钮可调 LCM 亮度。

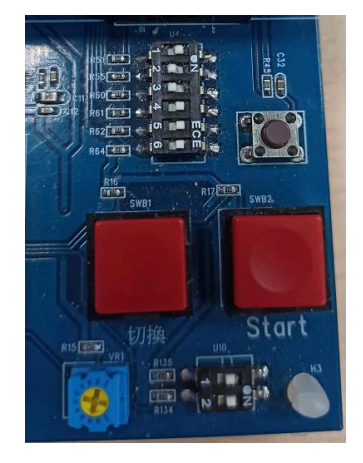

图 6-2 功能键使用

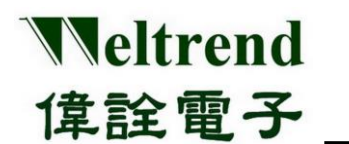

#### 6.1 脱机功能说明

在本节中将完整介绍治具的脱机功能,列出三个主要模式 1.标准刻录模式 2.Reader 验证模式 3.清除模式,如下列表为功能与说明。

| 键          | 页面数 | LCD 画面                                 | 功能说明                                                                     |
|------------|-----|----------------------------------------|--------------------------------------------------------------------------|
|            | 1   | WELTREND<br>ISP-M4 V001 Version        |                                                                          |
| 标准<br>刻录模式 | 2   | WT32L064 C: b391<br>SN: 0 SN CRC Check | 先清除 IC 内 FLASH,开始刻<br>录并会检查 FLASH 内容,完<br>成后,LED 亮绿灯表示成功,<br>若为红灯则为刻录失败。 |
|            | 3   | Limit:1000 FAIL<br>OK:21 PASS NG:17    |                                                                          |
|            | 1   | Verify Code: b391<br>WT32L064 [64KB]   | 比对 IC 的 CODE 是否和主机<br>存盘相同,若相同亮绿灯,不<br>同亮红灯。                             |
| Reader     | 2   | Check CRC: b391<br>WT32L064 [64KB]     | 计算 IC 的 CODE 之 CRC16 码<br>和主机存的 CRC16 数据比对,<br>相同亮绿灯,不同亮红灯。              |
| 验证模式       | 3   | Read CRC16: 0<br>WT32L064 [64KB]       | 直接读回 IC 内 64KB 的 CRC16<br>数值。                                            |
|            | 4   | Read CRC16: 0<br>WT32L032 [32KB]       | 直接读回 IC 内 32KB 的 CRC16<br>数值。                                            |
| 清除模式       | 1   | Erasing                                | 执行 IC 的 FLASH 清除。                                                        |

表 6-2 SWD-M4S 脱机功能定义表

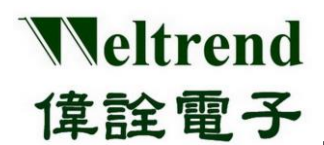

#### 6.2 脱机刻录流程

在本节中将简单说明使用者如何使用刻录和验证等功能。如图 6-3,说明使用者从入料到完成刻录并藉由 灯号观察刻录是否成功之流程,在流程结束时治具会发出警示音提醒使用者。

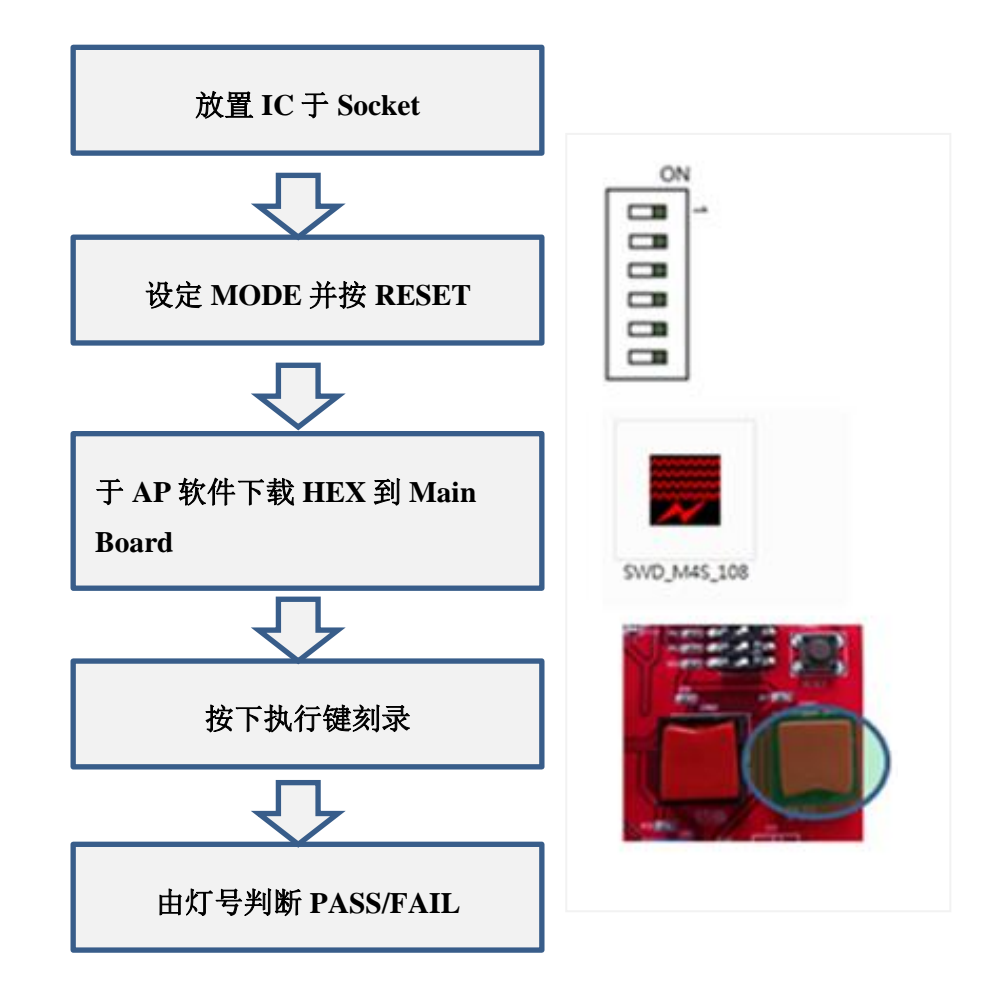

图 6-3 脱机刻录器操作流程图

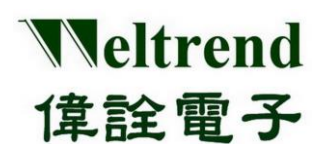

### 7 SWD\_M4 主机韧体更新

若原厂有新版 SWD\_M4 韧体发布需更新,请先将下列 SWD\_M4 主板的 DIP-SW 位置 2 向左拨(OFF)如下 图 7-1,然后将 SWD\_M4 接上 PC 的 USB 接口,并于计算机上开启 DfuDemo 软件如下图 7-1-1。

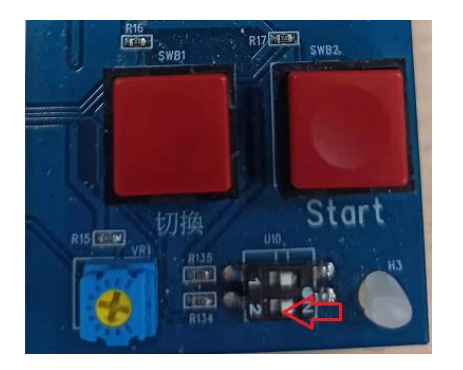

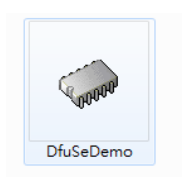

图 7-1-1 DFU 软件

图 7-1 DFU 开关

软件操作依序为 1. 确认装置连接 2. 开启目标 DFU 档案 3. 执行 Upgrade 升级 并确认显示成功结果如下, 成功后请将上述 DIP-SW 位置 2 归位(NO) 并重新连接 USB。

| STM Device in DFU Mode Supports Upload Manifestation tole Supports Download Accelerated Uploa Can Detach                                                                                                    |             | Manifestation tolerant     Accelerated Upload (ST) | Application Mode:         DFU Mode:           Vendor ID:         Vendor ID:         0483           Procuet ID:         Procuet ID:         DF11           Version:         Version:         2200                 |
|----------------------------------------------------------------------------------------------------|-------------|----------------------------------------------------|----------------------------------------------------------------------------------------------------|
| Enter DFU mode/                                                                                                    | 'HID detach | Leave DFU mode                                     |                                                                                                    |
| Actions                                                                                                    |             |                                                    |                                                                                                    |
| Select Target(s):                                                                                                    | Target Id   | Name                                               | Available Sectors (Double Click for more)                                                                                                    |
|                                                                                                    | 00          | Internal Flash                                     | 8 sectors                                                                                                    |
|                                                                                                    | 01          | Option Bytes                                       | 1 sectors                                                                                                    |
| 02 0                                                                                                    |             | OTP Memory                                         | 1 sectors                                                                                                    |
|                                                                                                    | 03          | Device Feature                                     | 1 sectors                                                                                                    |
| Upload Action<br>File:<br>Choose<br>Upload<br>Transferred data size<br>0 KB(0 Bytes) of 0 KB(0 Bytes)<br>Operation duration<br>00:00:00<br>2<br>Upgrade or V<br>File:<br>Vendor ID:<br>Procuct ID:<br>Version:<br>Version:<br>Optimize<br>Choose.<br>Choose.<br>Choos |             |                                                    | wT32ARM_M4S_V004_211028.dfu           0483         Targets in file:           0000         0000           0000         ST           0000         Upgrade duration (Remove some FFs)            Upgrade         3 |
|                                                                                                    |             | File correctly                                     | loaded.                                                                                                    |
| Abort                                                                                                    |             |                                                    | Quit                                                                                                    |

图 7-2 DFU 软件更新目标装置

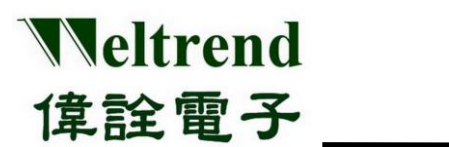

### 8 版本更改纪录

| 版本  | 记录                                                                          | 日期         |
|-----|-----------------------------------------------------------------------------|------------|
| 1.0 | 整合版本                                                                        | 2022/01/05 |
| 1.1 | 1. 增加 Page Erase 支持,当 DIP No. 5 = OFF<br>2. 增加 Handler 支持,当 DIP No. 6 = OFF | 2022/04/26 |
|     |                                                                             |            |